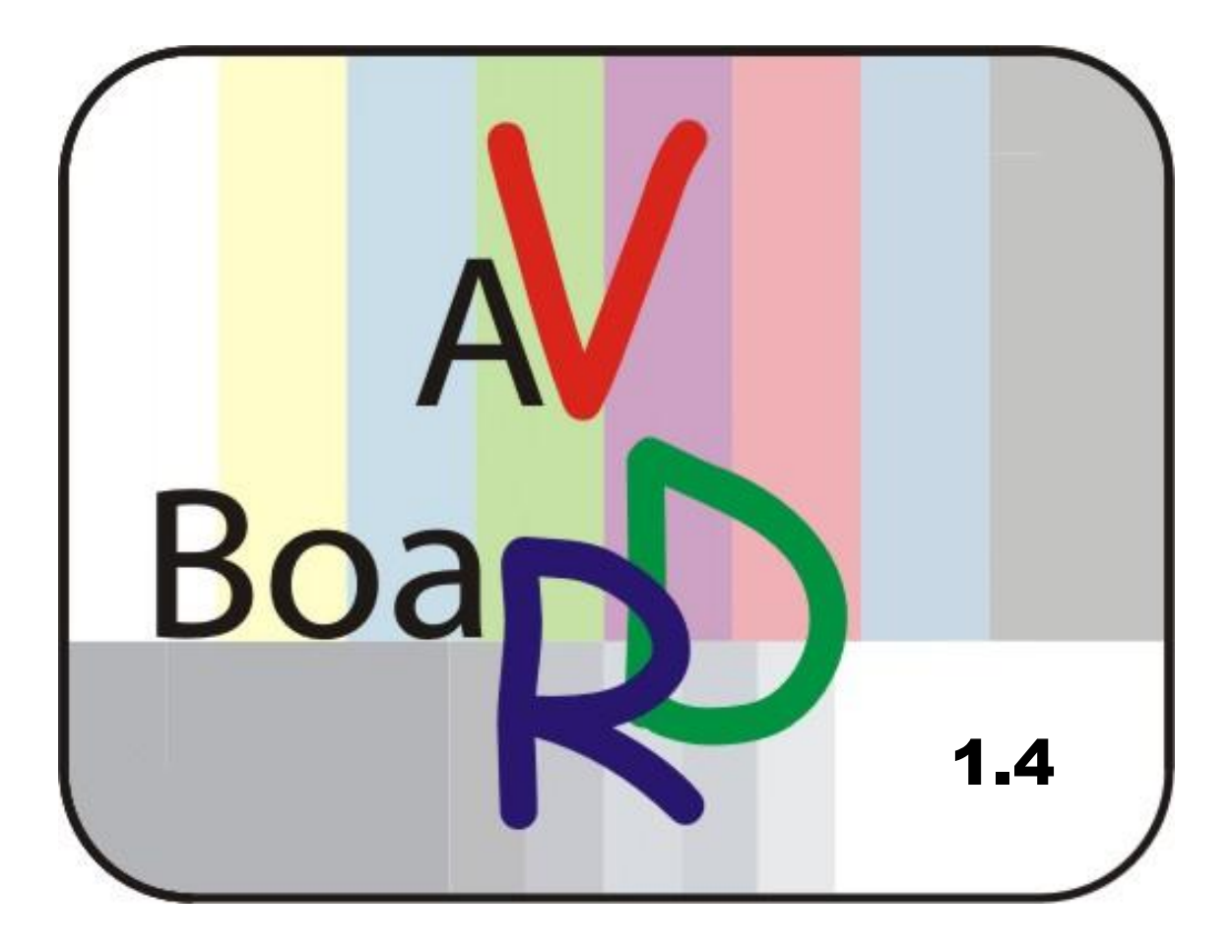

Erweiterungsplatinensatz für die TECHNOTREND DVB-S 1.3, 1.5, 1.6 TECHNOTREND DVB-C 2.1 FF TECHNOTREND DVB-T 1.2 TECHNOTREND DVB-S 2300

(auch baugleiche von Siemens/Fujitsu, Galaxis, Hauppauge und Technisat)

Weitere Infos unter: info@avboard.de

# Inhaltsverzeichnis

| Inhaltsverzeichnis                   | 2  |
|--------------------------------------|----|
| Bilder                               | 3  |
| Tabellen                             | 3  |
| Dokument Versionen                   | 3  |
| Allgemeines                          | 4  |
| Lieferumfang                         | 4  |
| Boardbeschreibung                    | 5  |
| Einbau der Huckepack Platine         | 5  |
| Slot Expansion Board                 | 6  |
| Belgung der Steckverbinder           | 7  |
| Steckerbelegung SCART                | 8  |
| SCART Erweiterungsplatine            | 8  |
| Verdrahtungsplan Stecker             | 8  |
| Verdrahtungsplan Buchse              | 9  |
| Steckerbelegung Infrarot Empfänger   | 9  |
| Pfostenstecker JP3                   | 9  |
| Montage des IR-Empfängers            | 10 |
| Steckerbelegung LCD-Interface        | 11 |
| PINBELEGUNG LCD-Interface            | 11 |
| SPDIF Ausgang                        | 11 |
| SPDIF Ausgang intern für Soundkarten | 11 |
| IR Fernbedienung allgemein           | 12 |
| IR Einschalter                       | 12 |
| Wake on Power-Button (WoPB)          | 12 |
| ATX Steckerbelegung                  | 13 |
| Wake on LAN                          | 13 |
| Mischbetrieb WoL und WoPB            | 13 |
| Lernen des Fernbediencodes           | 13 |
| Anzeige der LED:                     | 13 |
| Programmiervorgang:                  | 14 |
| Anhang, Tips & Tricks                | 14 |
| Automatische RGB Umschaltung         | 14 |
| Einfacher Test des IR Empfängers     | 14 |
| IR Software Konfiguration            | 15 |
| Nachwort                             | 20 |

## **Bilder**

| Abbildung 1 DVB-S 2300 mit Huckepack Platine    | 5  |
|-------------------------------------------------|----|
| Abbildung 2 DVB-S 1.5 mit Huckepack Platine     | 5  |
| Abbildung 3 Huckepack Platine                   | 6  |
| Abbildung 4 Erweiterungsplatine                 | 6  |
| Abbildung 5 Slotblech                           | 6  |
| Abbildung 6 SCART Adapter                       | 6  |
| Abbildung 7 Board Übersicht                     | 7  |
| Abbildung 8 Belegung des SCART Steckers         | 8  |
| Abbildung 9 Belegung JP3                        | 9  |
| Abbildung 10 Pinbelegung TSOP17X                | 9  |
| Abbildung 11 Pinbelegung für den Klinkenstecker | 10 |
| Abbildung 12 Montage des IR-Empfängers          | 10 |
| Abbildung 13 SPDIF für Soundkarten              | 12 |
| Abbildung 14 Schneidklemm Verbinder             | 12 |
| Abbildung 15 Belegung Wake on PB                | 13 |
| Abbildung 16 Belegung ATX Power Supply          | 13 |
|                                                 |    |

# **Tabellen**

| Tabelle 1 Stecker-Belegung für SCART | 8  |
|--------------------------------------|----|
| Tabelle 2 Buchsen-Belegung für SCART | 9  |
| Tabelle 3 Belegung LCD Interface     | 11 |

# **Dokument Versionen**

| V1.0 | 25.09.2004 | Erste Version                                          |
|------|------------|--------------------------------------------------------|
| V1.1 | 25.09.2004 | IR Howto eingefügt                                     |
| V1.2 | 03.10.2004 | Belegung f. WoPB ergänzt                               |
| V1.3 | 03.10.2004 | Neue Fotos, Tips&Tricks ergänzt                        |
| V1.4 | 04.10.2004 | Grafiken ergänzt, Kapitel Lieferumfang                 |
| V1.5 | 26.11.2004 | Kap. IR Einschalter ergänzt, LCD Interface ergänzt     |
| V1.6 | 29.12.2004 | Kap. Allgemeines & Anhang ergänzt (RGB Übersteuerung); |
|      |            | Kap. SCART ergänzt (Stromversorgungsstecker)           |
| V1.7 | 14.08.2007 | Umstellung auf AVBoard Version 1.4                     |

## Allgemeines

Das AVBoard erweitert die Technotrend DVB-S Karten um die folgenden Funktionen:

- S-Video Ausgang
- SCART RGB Ausgang über einen 20pol. Pfostenstecker, der wie SCART belegt ist
- SCART Buchse
- SPDIF Ausgang für AC3, Dolby-Digital Ton optisch (TOSlink) oder elektrisch (Cinch)
- Infrarot Fernbedienungsempfänger zum einschalten des PC's und zur Kanalwahl
- Wake on LAN Ausgang zum einschalten des PC's
- Interface zum Anschluß eines nahezu beliebigen LCD Interfaces
- Der Fernbediensensor ist kompatibel mit allen RC5 kompatiblen Infrarotfernbedienungen, die Taste zum Ein- bzw. Ausschalten ist frei wählbar.
- Schutz der Hardware gegen Überspannung
- Ab der Dezmber 2004 Auslieferung ist ebenfalls die Problematik der RGB Übersteuerung durch die Technotrend Karten mit modernen Fernsehern behoben.

Ein großes Problem bei Consumer Hardware wie es z.B. ein Fernseher darstellt ist, daß an der eigentlichen Chassis Masse zum Bezugspunkt Schutzerde größere Spannungen anliegen können, die die Ausgangsstufen der Technotrend Karten zerstören können. Um die wertvolle Hardware zu schützen sind alle Anschlüsse mit Varistoren gegen Überspannungen und statische Entladungen geschützt, dies bezieht sich sogar auf die schon auf der Technotrend Karte vorhandenen Audio und FBAS Ausgänge.

## Lieferumfang

- Huckepack Platine für J2 auf der DVB Karte
- Slot Expansion Platine
- SCART Adapter
- IR Empfänger mit Kabel
- Verbindungskabel zur Huckepack Platine
- Verbindungskabel zum SCART Adapter
- Slotblech (nur premium Version)

Vor dem Einbau muss der SCART Adapter noch vom Rest der Platinen getrennt werden, man kann dies einfach durch beherztes abbrechen bewerkstelligen.

## **Boardbeschreibung**

## Einbau der Huckepack Platine

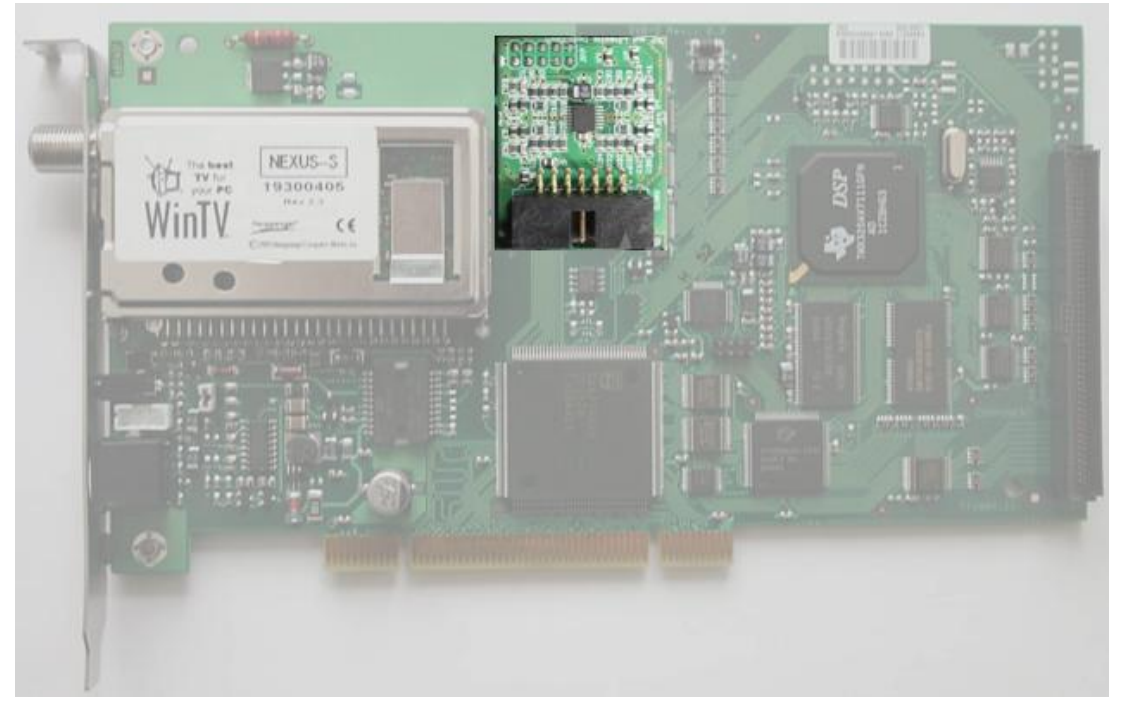

Abbildung 1 DVB-S 2300 mit Huckepack Platine

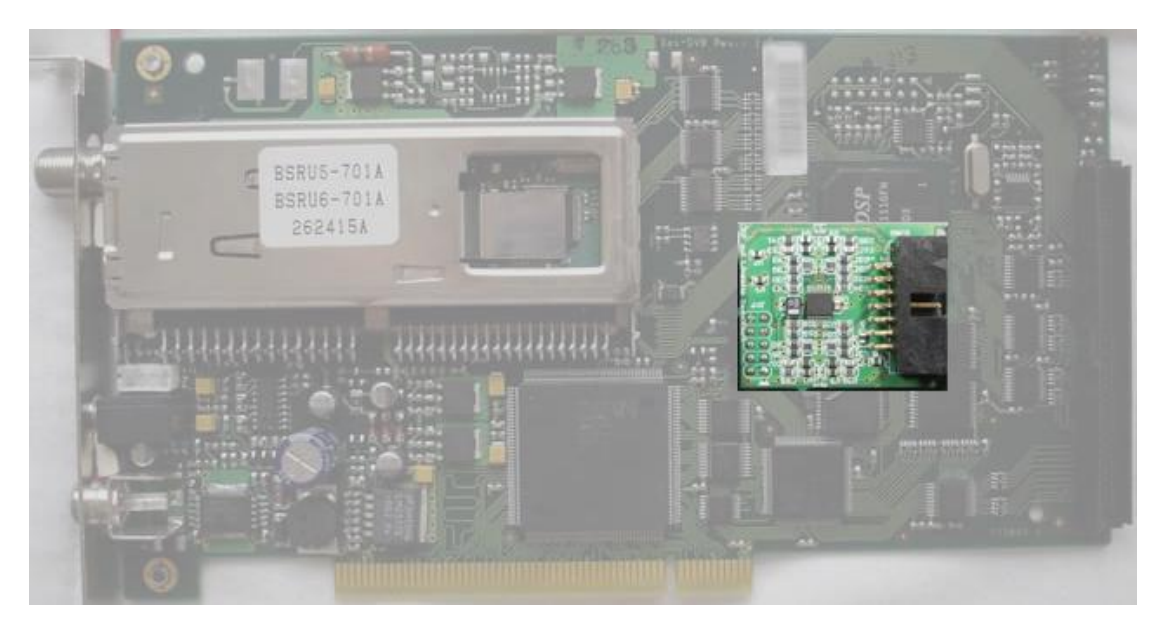

Abbildung 2 DVB-S 1.5 mit Huckepack Platine

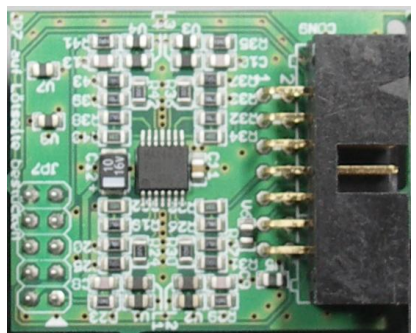

Abbildung 3 Huckepack Platine

**Slot Expansion Board** 

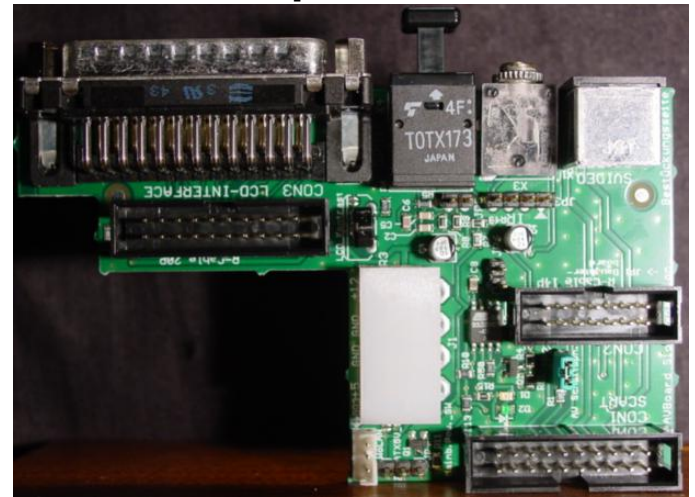

Abbildung 4 Erweiterungsplatine

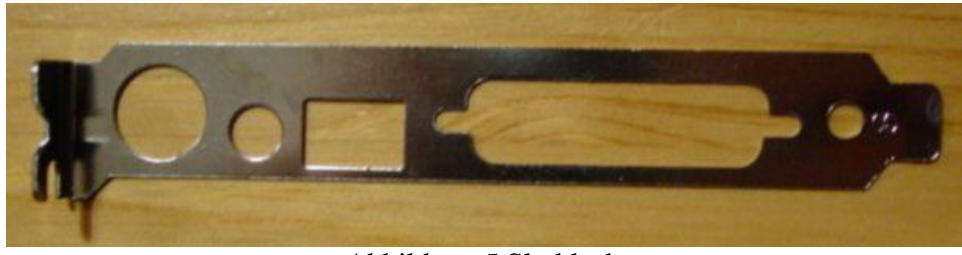

Abbildung 5 Slotblech

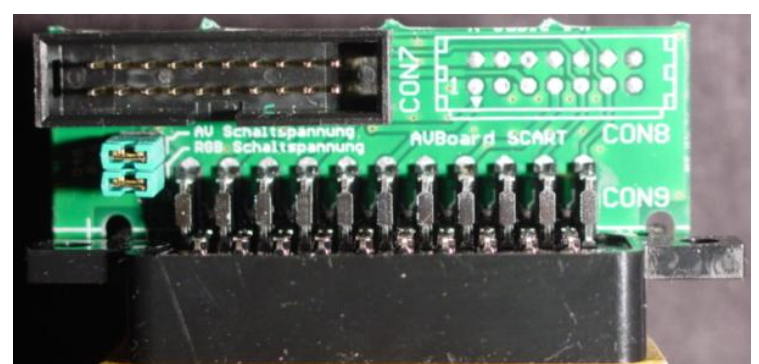

Abbildung 6 SCART Adapter

# Belgung der Steckverbinder

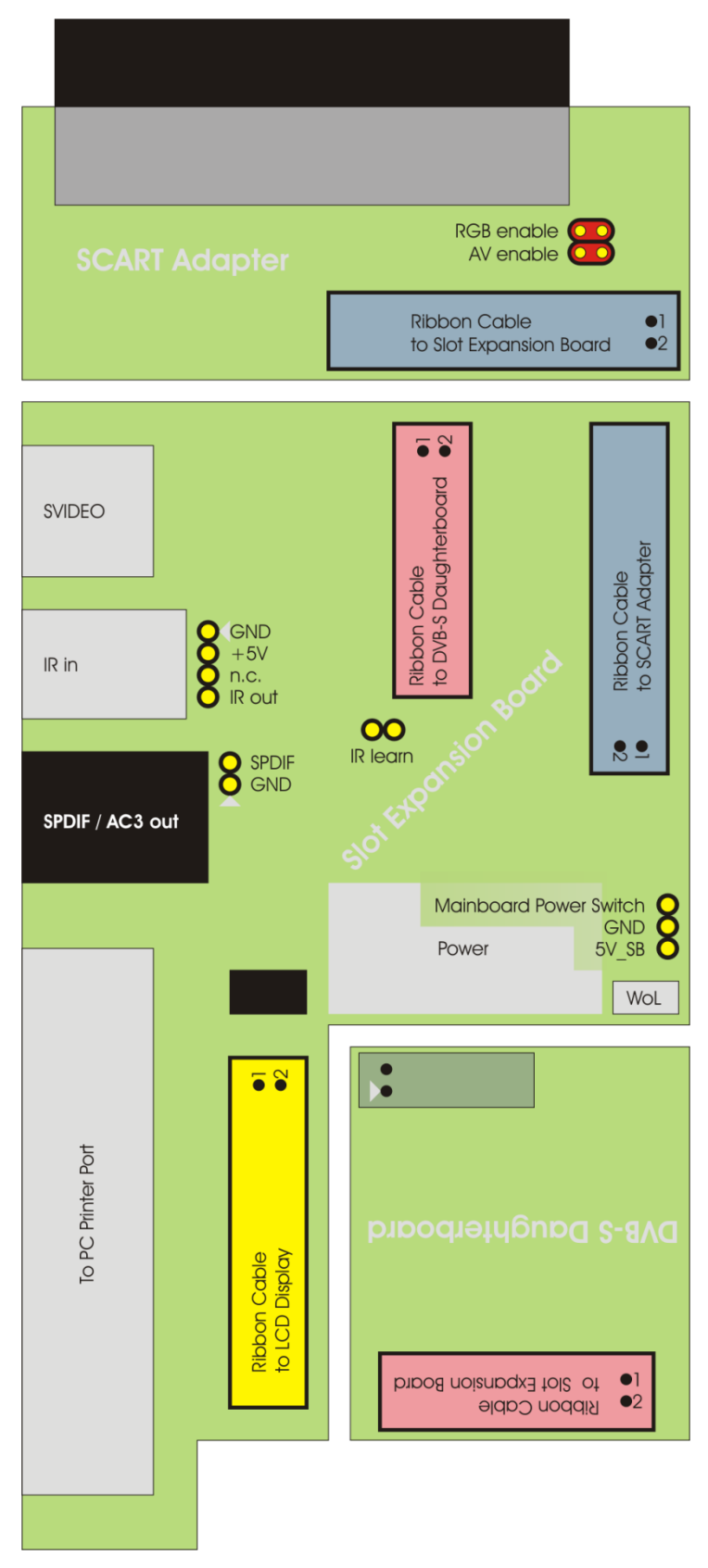

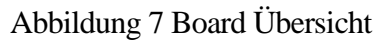

## **Steckerbelegung SCART**

## **SCART Erweiterungsplatine**

Es besteht jetzt die Möglichkeit mittels zweier Jumper AV- und RGB-Schaltspannung getrennt voneinander zu aktivieren. Diejenigen, die nur die Huckepackplatine verwenden, können mittels 14pol. Flachbandkabel die SCART Erweiterungsplatine (CON10) direkt an die Huckepackplatine (CON9) anschließen. Allerdings beseht jetzt keine Möglichkeit AV- und RGB-Schaltspannung zu aktivieren. Diese Einstellungen müssen dann am TV gemacht werden.

#### Verdrahtungsplan Stecker

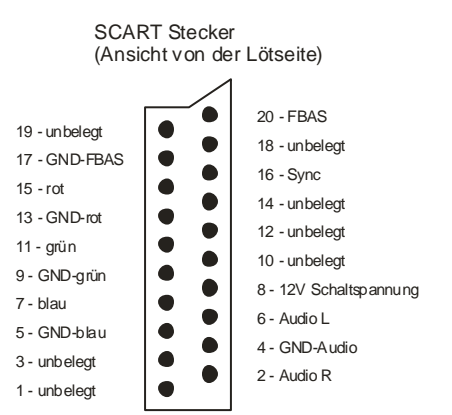

Abbildung 8 Belegung des SCART Steckers

Tabelle 1 Stecker-Belegung für SCART

| SCART - Stecker |    | CON12 auf ExpBoard | CON9 Daughter Board |
|-----------------|----|--------------------|---------------------|
|                 | 1  | unbelegt           | unbelegt            |
| Audio R         | 2  | 2                  | 11                  |
|                 | 3  | unbelegt           | unbelegt            |
| GND             | 4  | 4                  | 10                  |
| GND             | 5  | 5                  | 8                   |
| Audio L         | 6  | 6                  | 9                   |
| blau            | 7  | 7                  | 7                   |
| 12V             |    |                    |                     |
| Schaltspn.      | 8  | 8                  | unbelegt            |
| GND             | 9  | 9                  | 2                   |
|                 | 10 | unbelegt           | unbelegt            |
| grün            | 11 | 11                 | 1                   |
|                 | 12 | unbelegt           | unbelegt            |
| GND             | 13 | 13                 | 4                   |
|                 | 14 | unbelegt           | unbelegt            |
| rot             | 15 | 15                 | 3                   |
| Sync            | 16 | 16                 | unbelegt            |
| GND             | 17 | 17                 | 6                   |
| GND             | 18 | unbelegt           | unbelegt            |
|                 | 19 | unbelegt           | unbelegt            |
| FBAS            | 20 | 20                 | 5                   |

## Verdrahtungsplan Buchse

| SCART - Buchse | CON12 auf ExpBoard | CON9 Daughter Board |
|----------------|--------------------|---------------------|
| Audio in R 1   | 2                  | 11                  |
| 2              |                    |                     |
| Audio in L 3   | 6                  | 9                   |
| GND 4          | 4                  | 10                  |
| GND 5          | 5                  | 8                   |
| 6              |                    |                     |
| blau 7         | 7                  | 7                   |
| 12V            |                    |                     |
| Schaltspn. 8   | 8                  | unbelegt            |
| GND 9          | 9                  | 2                   |
| 10             | unbelegt           | unbelegt            |
| grün 11        | 11                 | 1                   |
| 12             | unbelegt           | unbelegt            |
| GND 13         | 13                 | 4                   |
| 14             | unbelegt           | unbelegt            |
| rot 15         | 15                 | 3                   |
| Sync 16        | 16                 | unbelegt            |
| GND 17         | 17                 | 6                   |
| GND 18         | unbelegt           | unbelegt            |
| FBAS in 19     | 20                 | 5                   |
|                |                    |                     |

Tabelle 2 <u>Buchsen</u>-Belegung für SCART

# **Steckerbelegung Infrarot Empfänger**

## **Pfostenstecker JP3**

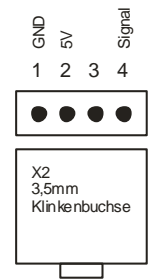

Abbildung 9 Belegung JP3

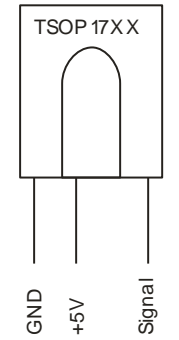

Abbildung 10 Pinbelegung TSOP17X

Pin 3 ist unbelegt. Alternativ kann der Sensor auch an die Klinkenbuchse gesteckt werden. Die Verdrahtung des Klinkensteckers ist dann wie folgt:

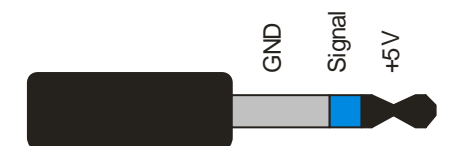

Abbildung 11 Pinbelegung für den Klinkenstecker

#### Montage des IR-Empfängers

Die beiden kleinen Platinchen zur Montage des IR-Empfängers werden mit Hilfe des beiliegenden Kabels verbunden. In der Regel sind beide Stecker verdrehsicher. Das Bild zeigt zur Sicherheit nochmal im Detail, wie Kabel und Stecker in die jeweiligen Buchsen gesteckt werden müssen.

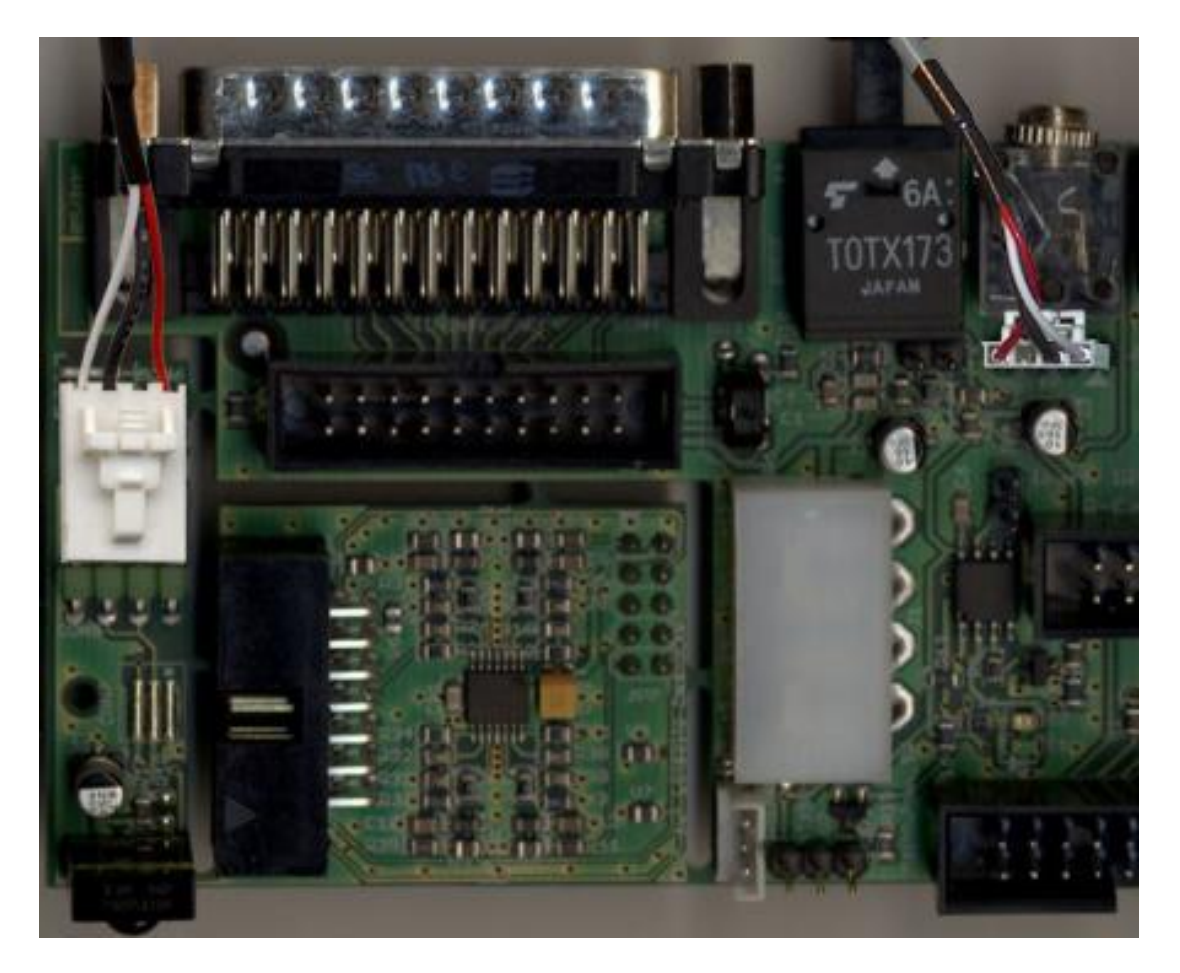

Abbildung 12 Montage des IR-Empfängers

# Steckerbelegung LCD-Interface

Das LCD Interface wird mittels eine handelsüblichen Druckerverlängerungskables (25 pol. Buchse <-> 25 pol. Stecker) an den Druckerport des PC's angeschlossen. Wird das von Reichelt Elektronik angebotene 128 x 64 Pixel Grafikdisplay (Bestellnummer LCD 64128A) verwendet so wird das Flachbandkabel an CON4 1:1 mit dem Display verbunden:

1-1; 2-2; 3-3 ... 20-20. Mit R6 wird der Kontrast des Displays eingestellt.

Für andere Displays kann es sein, dass etwas umverdrahtet werden muß. Hier hilft meistens das Datenblatt vom Display weiter.

## PINBELEGUNG LCD-Interface

| Pin | Druckerport | Symbol | Funktion                                 |
|-----|-------------|--------|------------------------------------------|
| 1   | 18-24 (GND) | GND    | Ground potential (0V)                    |
| 2   | -           | VDD    | Power supply for logic (+5V)             |
| 3   | -           | VEE    | Operating voltage for LC driving (input) |
| 4   | 17          | D/I    | H:Data input L:Instruction code input    |
| 5   | GND         | R/W    | H: Data Read L: Data Write               |
| 6   | 1           | Е      | Enable signal (falling edge)             |
| 714 | 2-9         | D0D7   | D0D7 Data bus line                       |
| 15  | 14          | CS1    | H: Chip selection left side              |
| 16  | 16          | CS2    | H: Chip selection right side             |
| 17  | -(+5V)      | RST    | L: Reset                                 |
| 18  | -           | VOUT   | Output voltage for LC driving (ca9V)     |
| 19  | -(+5V)      | A      | Anode for LED backlight                  |
| 20  | -(GND)      | С      | Cathode for LED backlight (insert R8)    |

 Tabelle 3 Belegung LCD Interface

## **SPDIF** Ausgang

Zum optischen SPDIF Ausgang gibt es nur wenig zu sagen, außer, dass für die korrekte Funktion das AVBoard über J1 (Stromversorgungsstecker f. 5<sup>1</sup>/<sub>4</sub> Zoll Geräte) mit Strom versorgt werden muss.

## SPDIF Ausgang intern für Soundkarten

Direkt hinter dem SPDIF IC (TOTX173) befindet sich ein Pfostenstecker (JP2) zum Abgreifen des SPDIF Signals für die interne Verwendung z.B. zum Anschluß einer Soundkarte (Spannungspegel 0 -5 V). Der mit dem Dreieck gekennzeichete Pin ist Masse (GND), der andere Pin ist der Ausgang.

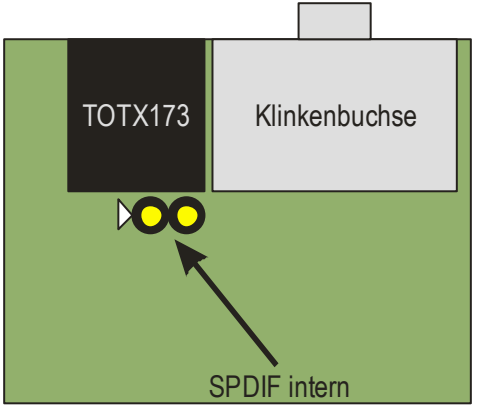

Abbildung 13 SPDIF für Soundkarten

## **IR Fernbedienung allgemein**

Mit der Fernbedienungserweiterung ist es möglich zum einen den PC an- bzw. auszuschalten und auch, geeignetes PlugIn vorausgesetzt, die Fernsehkanäle etc. zu schalten. Voraussetzung hierfür ist, dass die 5V\_SB Versorgung an JP1 angeschlossen ist. Alternativ kann auch BR2 mit einem Lötpunkt überbrückt werden und man lässt die 5V\_SB Versorgung weg. Da das PC Netzteil diese Versorgung nach dem Ausschalten trennt ist ein Einschalten mittels Fernbedienung nicht möglich, man kann in diesem Fall nur die Kanäle wechseln wenn der Rechner schon läuft.

## **IR Einschalter**

## Wake on Power-Button (WoPB)

Der Infrarot Fernbedienungs-Einschalter benötigt zur korrekten Funktion die 5V SB Leitung (Standbyversorgung) des ATX Netzteils. Diese kann direkt am Spannungsversorgungsstecker des Mainboards an Pin 9 (meist violettes Kabel) abgegriffen werden. Sie wird dann mit einem Kabel auf JP1 (+5V\_SB) gesteckt. Die einfachste Möglichkeit die Verbindung zur 5V Standby Leitung vom Netzteil herzustellen ist mit einem Schneidklemm Verbinder (Räuberklemme) wie man sie im Automobilzubehörgeschäft für ein paar Cent erwerben kann. JP4 ist der Schaltausgang zum Power Switch Jumper auf dem Mainboard. Meistens ist dort ein 2 poliger Jumper vorgesehen, von dem ein Pin auf Masse liegt. Hier hilft nur im Mainboardhandbuch nachsehen, welcher von beiden Pins der richtige (nicht auf Masse liegende) ist. Andernfalls hilft hier probieren, es kann nichts kaputt gehen, wenn man das Kabel mit dem falschen Pin verbindet. Die Schaltung entspricht weitestgehend einem Entwurf von Heiko Richter, vielen Dank dafür. Mittlerweile habe ich das Design geändert, auch die Software ist eine Eigenentwicklung.

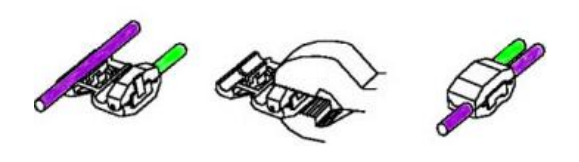

Abbildung 14 Schneidklemm Verbinder

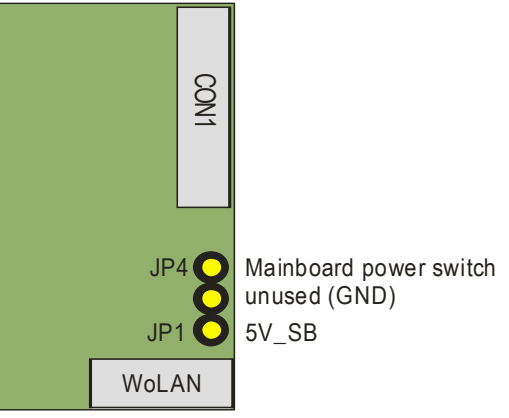

Abbildung 15 Belegung Wake on PB

## ATX Steckerbelegung

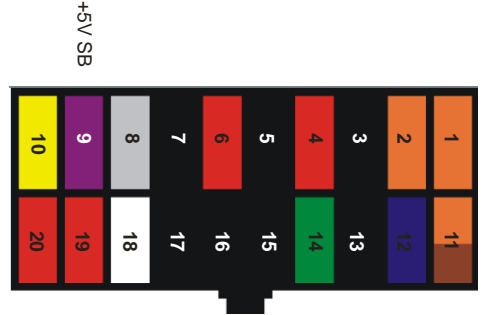

Abbildung 16 Belegung ATX Power Supply

## Wake on LAN

Ab Version 1.3 gibt es einen standardkonformen Wake on LAN Steckverbinder, dieser wird einfach mit der entsprechenden Buchse auf dem Mainboard verbunden, mehr ist nicht nötig. Die 5V\_SB Spannung vom Netzteil wird nicht mehr benötigt, da auf dem WoL Stecker bereits vorhanden.

## **Mischbetrieb WoL und WoPB**

Einige werden vermutlich wake on Power Button bevorzugen, sich aber fragen wozu die Verbindung zum ATX Netzteil ziehen sollen, wenn die Spannung doch auf dem WoL Stecker vorhanden ist. Wer also seinen Rechner über den Power Taster mittels IR Fernbedienung einschalten möchte & zusätzlich einen WoL Steckverbinder auf dem Mainboard vorhanden ist, benutzt einfach ein WoL Kabel und trennt die Kurzschlussbrücke BR1 neben dem WoL Stecker auf. Wer später dann doch auf WoL umsteigen möchte verbindet die Pads einfach mittels eines Lötpunktes.

## Lernen des Fernbediencodes

#### Anzeige der LED:

Beim Anlegen der Betriebsspannung:

- im normalen Betriebsmodus: die LED leuchtet für 1sec grün und geht dann aus.
- im Programmiermodus (JP6 steckt): die Programmierbereitschaft wird durch 5maliges grünes Blinken der LED signalisiert.

Im Programmiermodus:

- Taste erkannt und gespeichert: LED blinkt rot

Im Betriebsmodus:

- programmierte Taste gedrückt: LED leuchtet einmal für 500ms rot
- Fernbedienung erkannt, aber andere Taste gedrückt: LED blinkt dreimal kurz grün
- Fernbedienung nicht erkannt (andere FB): LED baleibt aus.

Betriebsmodus / Programmiermodus:

Da beim ersten Einschalten noch kein Code programmiert ist, geht die Schaltung automatisch in den Programmiermodus, unabhängig davon, ob der Learn-Jumper (JP5) steckt.

Wenn bereits ein Code programmiert ist, kommt man nur in den Programmiermodus, wenn der Learn-Jumper bereits steckt, wenn die Betriebsspannung angelegt wird. Ein späteres Stecken des Jumpers hat keine Auswirkung. Nach erfolgreichem Programmiervorgang wechselt die Schaltung automatisch in den normalen Betriebsmodus, auch wenn der Jumper noch steckt. Allerdings sollte man diesen trotzdem abziehen, da sonst nach einem Stromausfall wieder im Programmiermodus gestartet wird.

#### Programmiervorgang:

Zum Lernen der Taste betätigt man die gewünschte Taste (nur kurz drücken und mind. 30cm Abstand zum Empfänger). Blinkt die LED einmal rot, so wurde der Code akzeptiert.

# Anhang, Tips & Tricks

## Automatische RGB Umschaltung

Falls es mit der automatischen RGB-Umschaltung am TV nicht klappt, einen Widerstand von 470 Ohm von 12V nach Pin 16 CON1 legen (auch Scart 16). Damit führt diese Leitung ca. 2 V. Die SCART-Norm schreibt 1..3 V vor. Mit der SCART Erweiterungsplatine ist die direkt via Jumper möglich.

## Einfacher Test des IR Empfängers

Am TSOP kann man zum einen die Versorgung kontrollieren (Pin2). Das Ausgangssignal ist wenn keine Daten gesendet werden high, d.h. wenn keine FB Aktiv ist sollte man mit dem Multimeter direkt am TSOP (der einzeln abgesetzte Pin) die Betriebsspannung messen (5V) wenn der TSOP Daten sendet, reduziert sich im der Mittelwert der Ausgangsspannung, das ist das was ein Multimeter anzeigt wenn es eine Rechteckspannung im DC Modus misst. Also sollte die gemessene Spannung bei Empfang von Codes runtergehen.

### **IR Software Konfiguration**

Bevor man sich vergebliche Mühe macht, sollte man in seiner aktuellen LIRC Konfig nachsehen, ob die Fernbedienung überhaupt RC5 Signale aussendet. Vorausgesetzt Ihr hattet vorher einen LIRC Adapter in Betrieb, wenn nicht diesen Abschnitt überspringen.

| Code |                        |  |
|------|------------------------|--|
| 1: i | flags RC5 CONST_LENGTH |  |

Auszug aus der lircd.conf, nur wenn das drinnen steht, sendet die FB RC5 Signale aus, wenn nicht braucht ihr nicht weiterlesen (oder ihr sucht ne andere FB).

Als erstes braucht man das Programm av7110\_loadkeys, welches entweder aus dem alten 1.0.0 Treiber genommen werden kann, oder bei Linuxtv.org aus dem CVS geladen werden kann.

#### http://linuxtv.org/cgi-bin/cvsweb.cgi/dv...v7110\_loadkeys/

Nach dem kompilieren des Tools, muss noch eine passende Keymap für die verwendete Fernbedienung geladen werden, sofern vorhanden.

Mitgeliefert werden folgende Keymaps: activy.rcmm = vermutlich für die FB der AcitvityBox galaxis.rcmm = hauppauge.rc5 = Nexus FB mbo\_81095-code\_562.rc5 medion\_088.rc5 medion\_155.rc5 philips.rc5 philips1358.rc5

Sofern keine passende Keymap mitgeliefert wurde, muss man selbst eine erstellen, dazu muss der DVB Treiber bzw. das dvb-ttpci.o Modul mit folgendem Parameter geladen werden.

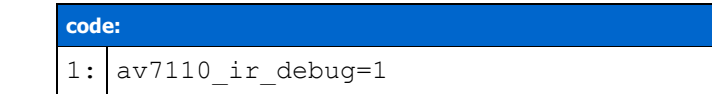

An welcher stelle das gemacht werden muss, hängt von der verwendeten Dsitribution ab, wer seine Treiber selbst übersetzt, also keine Binärpakete nutzt, muss es beim 1.0.0 Treiber in /usr/local/src/DVB/driver/av7110 im Makefile machen.

code: 1: 2: Ca. Zeile 70 3: 4: insmod: 5: insmod input: \

```
6: insmod evdev; \
7: insmod dvb-ttpci.o av7110_ir_debug=1 vidmode=1;
8:
9: rmmod:
10: rmmod dvb-ttpci; \
11: rmmod evdev; \
12: rmmod input;
13:
```

Beim 1.1.1 Treiber bzw. der aktuellen CVS Version für den 2.4 Kernel, geht es einfach über die insmod.sh im build-2.4 Verzeichnis.

| code: |                                                                |
|-------|----------------------------------------------------------------|
| 1:    | <pre># saa7146 based siemens/technotrend/hauppauge cards</pre> |
| 2:    | insmod ./saa7146.o                                             |
| 3:    | insmod ./saa7146 vv.o                                          |
| 4:    | insmod ./ttpci-eeprom.o                                        |
| 5:    | insmod ./dvb-ttpci.o av7110_ir_debug=1                         |
| 6:    | <pre>#insmod ./dvb-ttpci-budget.o</pre>                        |
| 7:    | <pre>#insmod ./dvb-ttpci-budget-ci.o</pre>                     |
| 8:    | insmod ./dvb-ttpci-budget-av.o                                 |
| 9:    | <pre># technotrend/hauppauge USB things</pre>                  |
| 10:   |                                                                |
| 11:   |                                                                |

Jetzt noch die Treiber entladen (falls VDR automatisch gestartet wird, logischerweise vorher killall vdr, evtl. noch killall runvdr machen).

1.0.0 Treiber -> ins DVB/driver Verzeichnis wechseln "make rmmod", danach "make insmod", Treiber wird wieder geladen.

1.1.1 Treiber -> ins build-2.4 Verzeichnis "./insmod.sh unload", danach "./insmod.sh load"

Nachdem der Treiber geladen wurde, mit "tail -f /var/log/messages" das Syslog beobachten (je nach verwendeter Distribution kann sich das wieder unterscheiden).

Wenn der Treiber korrekt im "IR debug Mode" ist, sollte bei einem Tastendruck auf der RC5 tauglichen FB z.B. folgendes im Log erscheinen:

Von interesse ist für uns nur der Wert nach data, am besten man legt jetzt in einem weiteren SSH Fenster im Verzeichnis wo die av7110\_loadkeys liegt, eine neue leere Datei an, z.B. "touch urc8060.rc5". In die Datei dann mit seinem nöchstbesten Editor gehen und öffnen "joe urc8060.rc5". Angenommen, die Taste die eben gedrückt wurde, war die 1, dann erstellt man den ersten Eintrag in der neu erstellten Keymap Datei wie folgt:

code: 1 · Οχ01 κεγ 1

| 2: |  |
|----|--|
| 3: |  |

Mit den weiteren Tasten verfährt man ebenso, die möglichen Tastennamen kann man aus der "input\_keynames.h" herauslesen, d.h. man darf die Taste nicht irgendwie nennen, sonst gibt es Probleme.

Hier als Beispiel meine RC5 Datei:

| code: |                       |
|-------|-----------------------|
| 1:    | x00 KEY 0             |
| 2:    | 0x01 KEY 1            |
| 3:    | 0x02 KEY_2            |
| 4:    | 0x03 KEY 3            |
| 5:    | 0x04 KEY 4            |
| 6:    | 0x05 KEY 5            |
| 7:    | 0x06 KEY_6            |
| 8:    | 0x07 KEY_7            |
| 9:    | 0x08 KEY_8            |
| 10:   | 0x09 KEY_9            |
| 11:   |                       |
| 12:   | 0x12 KEY_UP           |
| 13:   | 0x13 KEY_DOWN         |
| 14:   | 0x1E KEY RIGHT        |
| 15:   | Ox1D KEY_LEFT         |
| 16:   |                       |
| 17:   | 0x20 KEY_CHANNELUP    |
| 18:   | UX21 KEY_CHANNELDOWN  |
| 19:   | 0x22 KEY_SCREEN       |
| 20:   | UXIC KEY_VENDOR       |
| 21:   | UX31 KEY_CYCLEWINDOWS |
| 22:   | Awac vev ded          |
| 23.   | 0x2C KEI_KED          |
| 24.   | UX2D KEI_GREEN        |
| 25.   | 0x2D KET_DIOE         |
| 20.   |                       |
| 28.   | 0x16 KEY PLAY         |
| 29:   | 0x36 KEY FORWARD      |
| 30:   | 0x0E KEY REWIND       |
| 31:   | 0x2E KEY PAUSE        |
| 32:   | 0x26 KEY RECORD       |
| 33:   | 0x3e KEY STOP         |
| 34:   | Ox1A KEY F1           |
| 35:   | 0x15 KEY F2           |
| 36:   | 0x14 KEY_F3           |
| 37:   | 0x39 KEY F4           |
| 38:   | 0x0c KEY_POWER        |
| 39:   | 0x35 KEY_F5           |
| 40:   | 0x23 KEY_F6           |
| 41:   |                       |
| 42:   |                       |
| 43:   |                       |

Da sollten wohl genügend Tastennamen drin vorkommen. Ganz wichtig ist, dass am Ende eine leere Zeile ist, sonst kommt es später beim laden der Keymap zu Problemen. Wenn die Keymap fertiggestellt ist, muss die noch geladen werden, das geht wie folgt: "./av7110\_loadkeys urc8060.rc5 > /proc/av7110\_ir".

Wenn dort keine Fehlermeldung aufgetreten ist, sollte die Keymap Datei funktionieren. Um das zu testen, startet man das evtest Programm, das geht wie folgt: "./evtest /dev/input/eventX" Wobei X für eine Zahl steht, falls man ein USB Eingabegerät nutzt, dürfte die erste FF DVB wohl die 1 haben, falls keine USB Geräte, geht es bei event0 los (einfach probieren).

| code     |                                                                  |
|----------|------------------------------------------------------------------|
| 1:       | vdr:/usr/local/src/linux-dvb.2003-11-08/apps/av7110 loadkevs #   |
| 2:       | ./evtest /dev/input/event0                                       |
| 3:       | Input driver version is 1.0.0                                    |
| 4:       | Input device ID: bus 0x0 vendor 0x0 product 0x0 version 0x0      |
| 5:       | Input device name: "DVB on-card IR receiver"                     |
| 6:       | Supported events:                                                |
| 7:       | Event type 1 (Key)                                               |
| 8:       | Event code 2 (1)                                                 |
| 9:       | Event code 3 (2)                                                 |
| 10       | Event code 4 (3)                                                 |
| :        | Event code 5 (4)                                                 |
| 11       | Event code 6 (5)                                                 |
| :        | Event code 7 (6)                                                 |
| 12       | Event code 8 (7)                                                 |
| :        | Event code 9 (8)                                                 |
| 13       | Event code 10 (9)                                                |
| :        | Event code 11 (0)                                                |
| 14       | Event code 103 (Up)                                              |
| :<br>1 E | Event code 105 (Leit)                                            |
| 10       | Event code 106 (Right)                                           |
| 16       | Event code 100 (Down)                                            |
| 10       | Event code 113 (Mule)                                            |
| •<br>17  | Event code 115 (VolumeUn)                                        |
| · ·      | Event code 116 (Power)                                           |
| 18       | Event code 139 (Menu)                                            |
| :        | Event code 141 (Setup)                                           |
| 19       | Event code 158 (Back)                                            |
| :        | Event code 174 (Exit)                                            |
| 20       | Event code 352 (Ok)                                              |
| :        | Event code 358 (Info)                                            |
| 21       | Event code 365 (EPG)                                             |
| :        | Event code 368 (Language)                                        |
| 22       | Event code 370 (Subtitle)                                        |
| :        | Event code 377 (TV)                                              |
| 23       | Event code 379 (VCR)                                             |
| :        | Event code 385 (Radio)                                           |
| 24       | Event code 388 (Text)                                            |
| :        | Event code 395 (List)                                            |
| 25       | Event code 398 (Red)                                             |
| :        | Event code 399 (Green)                                           |
| 26       | Event code 400 (Yellow)                                          |
| :        | Event code 401 (Blue)                                            |
| 21       | Event code 402 (ChannelUp)                                       |
| :<br>20  | Event code 405 (ChannelDown)<br>Event type 20 (Percet)           |
| 20<br>•  | Testing (interrupt to exit)                                      |
| 29       | Event. time 1092327087 392112. type 1 (Kev). code 2 (1). value 1 |

| :       | Event:           | time | 1092327087.505894,                    | type 1           | (Key),           | code 2           | (1), | value 2            |
|---------|------------------|------|---------------------------------------|------------------|------------------|------------------|------|--------------------|
| 30      | Event:           | time | 1092327087.621721,                    | type 1           | (Key),           | code 2           | (1), | value 2            |
| 31      | Event:           | time | 1092327088.113825,                    | type 1           | (Key),<br>(Key), | code 2           | (1), | value 0<br>value 1 |
| :       | Event:           | time | 1092327088.227570,                    | type 1           | (Key),           | code 2           | (1), | value 2            |
| 32      | Event:<br>Event: | time | 1092327088.477013, 1092327088.680865, | type 1<br>type 1 | (Key),<br>(Key), | code 2<br>code 2 | (1), | value U<br>value 1 |
| 33      | Event:           | time | 1092327088.794657,                    | type 1           | (Key),           | code 2           | (1), | value 2            |
| :<br>34 | Event:           | time | 1092327089.044013,                    | type l           | (Key),           | code 2           | (1), | value 0            |
| :       |                  |      |                                       |                  |                  |                  |      |                    |
| 35      |                  |      |                                       |                  |                  |                  |      |                    |
| 36      |                  |      |                                       |                  |                  |                  |      |                    |
| :<br>37 |                  |      |                                       |                  |                  |                  |      |                    |
| :       |                  |      |                                       |                  |                  |                  |      |                    |
| 38      |                  |      |                                       |                  |                  |                  |      |                    |
| 39      |                  |      |                                       |                  |                  |                  |      |                    |
| :<br>40 |                  |      |                                       |                  |                  |                  |      |                    |
| :       |                  |      |                                       |                  |                  |                  |      |                    |
| 41<br>: |                  |      |                                       |                  |                  |                  |      |                    |
| 42      |                  |      |                                       |                  |                  |                  |      |                    |
| 43      |                  |      |                                       |                  |                  |                  |      |                    |
| :<br>44 |                  |      |                                       |                  |                  |                  |      |                    |
| :       |                  |      |                                       |                  |                  |                  |      |                    |
| 45<br>: |                  |      |                                       |                  |                  |                  |      |                    |
| 46      |                  |      |                                       |                  |                  |                  |      |                    |
| :<br>47 |                  |      |                                       |                  |                  |                  |      |                    |
| :       |                  |      |                                       |                  |                  |                  |      |                    |
| 48<br>: |                  |      |                                       |                  |                  |                  |      |                    |
| 49      |                  |      |                                       |                  |                  |                  |      |                    |
| :<br>50 |                  |      |                                       |                  |                  |                  |      |                    |
| :<br>51 |                  |      |                                       |                  |                  |                  |      |                    |
| :       |                  |      |                                       |                  |                  |                  |      |                    |
| 52      |                  |      |                                       |                  |                  |                  |      |                    |
| 53      |                  |      |                                       |                  |                  |                  |      |                    |
| :<br>54 |                  |      |                                       |                  |                  |                  |      |                    |
| :       |                  |      |                                       |                  |                  |                  |      |                    |
| 55      |                  |      |                                       |                  |                  |                  |      |                    |
| 56      |                  |      |                                       |                  |                  |                  |      |                    |
| :<br>57 |                  |      |                                       |                  |                  |                  |      |                    |
| :       |                  |      |                                       |                  |                  |                  |      |                    |

Die Ausgabe sollte wie oben aussehen, wenn man eine Taste drückt, steht in der Klammer

nach code X (x) welche Taste gedrückt wurde. Wichtig ist, daß überhaupt etwas ankommt. So wenn das dann alles soweit klappt, kann man sich an das remote Plugin machen. http://endriss.escape.bei.t-online.de/vdr

Das in das Pluginsverzeichnis von VDR entpacken, Symlink setzen, und make plugins (wie bei jedem anderen Plugin). Nun den VDR mit "vdr -P remote" starten, und VDR will eine neue FB angelernt haben, das geht jetzt wie bei LIRC oder Tastatur. Das ist alles. Natürlich will man das laden der Keymap usw. autmatisieren, das geht raltiv einfach (auch da gibts wieder Unterschiede je nach Distribution.

Unter

## DVBDIR="/usr/local/src/DVB/"

Folgendes einfügen:

### DVBREM=''/usr/local/src/linux-dvb.2003-11-08/apps/av7110\_loadkeys''

(Der Pfad muss entsprechend eures Systems angepasst werden). bei VDRCMD noch das Remoteplugin starten lassen

#### -P remote \

Der Backslash ist nicht nötig, wenn es der letzte Eintrag ist, aber das sollte selbstklärend. Am Ende noch folgendes Eintragen, unter

# ''while (true) do'' und über ''su \$VDRUSR -c ''\$VDRCMD'''' ''\$DVBREM/av7110\_loadkeys \$DVBREM/urc8060.rc5 > /proc/av7110\_ir''

Jetzt noch LIRC beim starten deaktivieren, und den IR debugmode am DVB Treiber wieder abschalten, sonst müllt der das Syslog bei jedem Tastendruck voll.

Danke an Konni\_\_\_\_

## Nachwort

Jeder sollte sich bewußt sein was er sich macht. PC Hardware verzeiht keine Fehler! Es werden zwar nur unkritische Anschlüsse gemacht, aber wenn man diese verwechselt kann es zum Ableben von teueren Teilen kommen. Ich übernehme keine Verantwortung für den Umbau oder eventuelle Folgen.

Jetzt kann ich nur noch viel Erfolg wünschen !